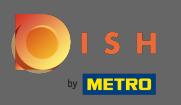

### (i) Az első lépés a DISH Order bejelentkezés .

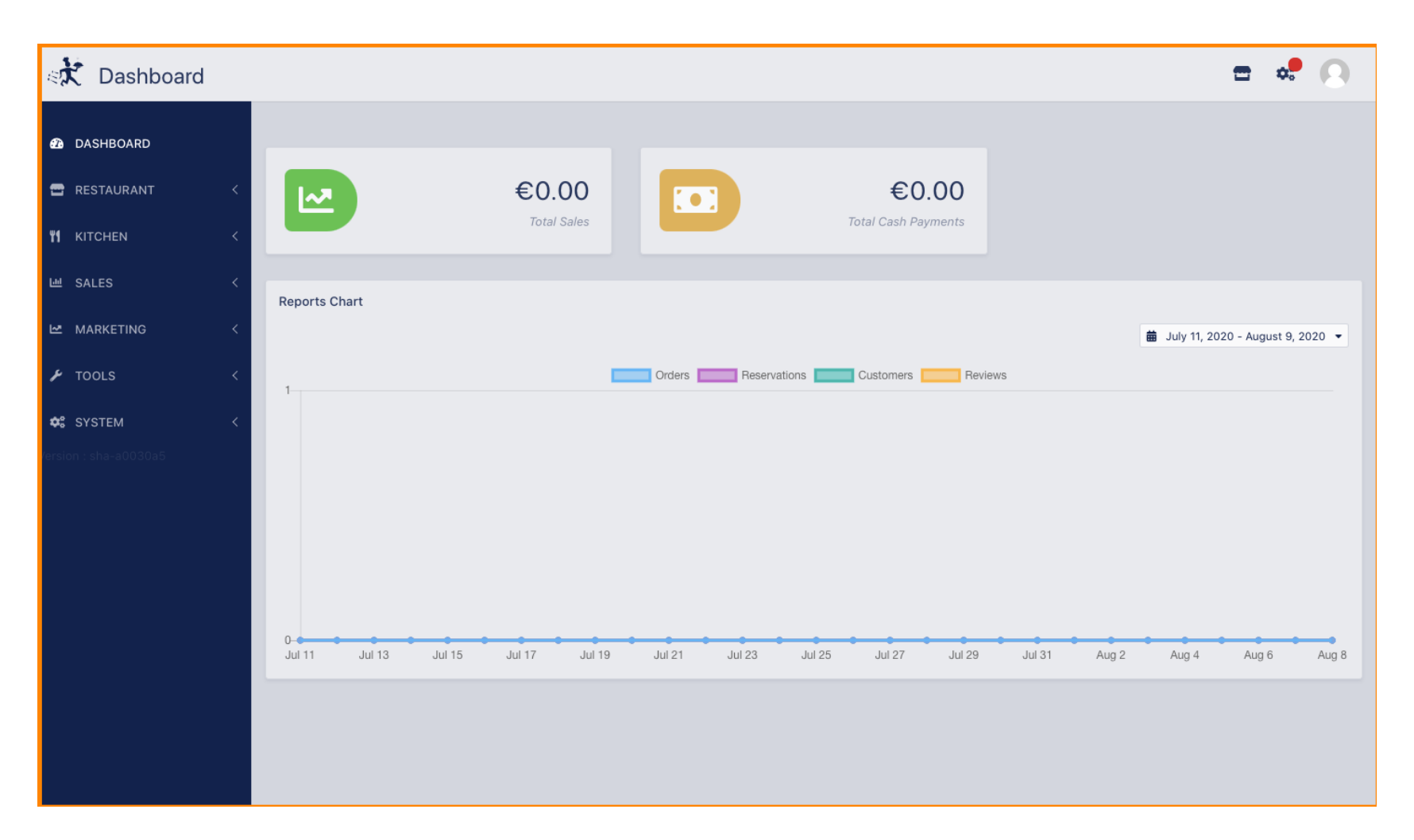

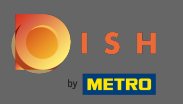

### Ezután kattintson a profil ikonra.

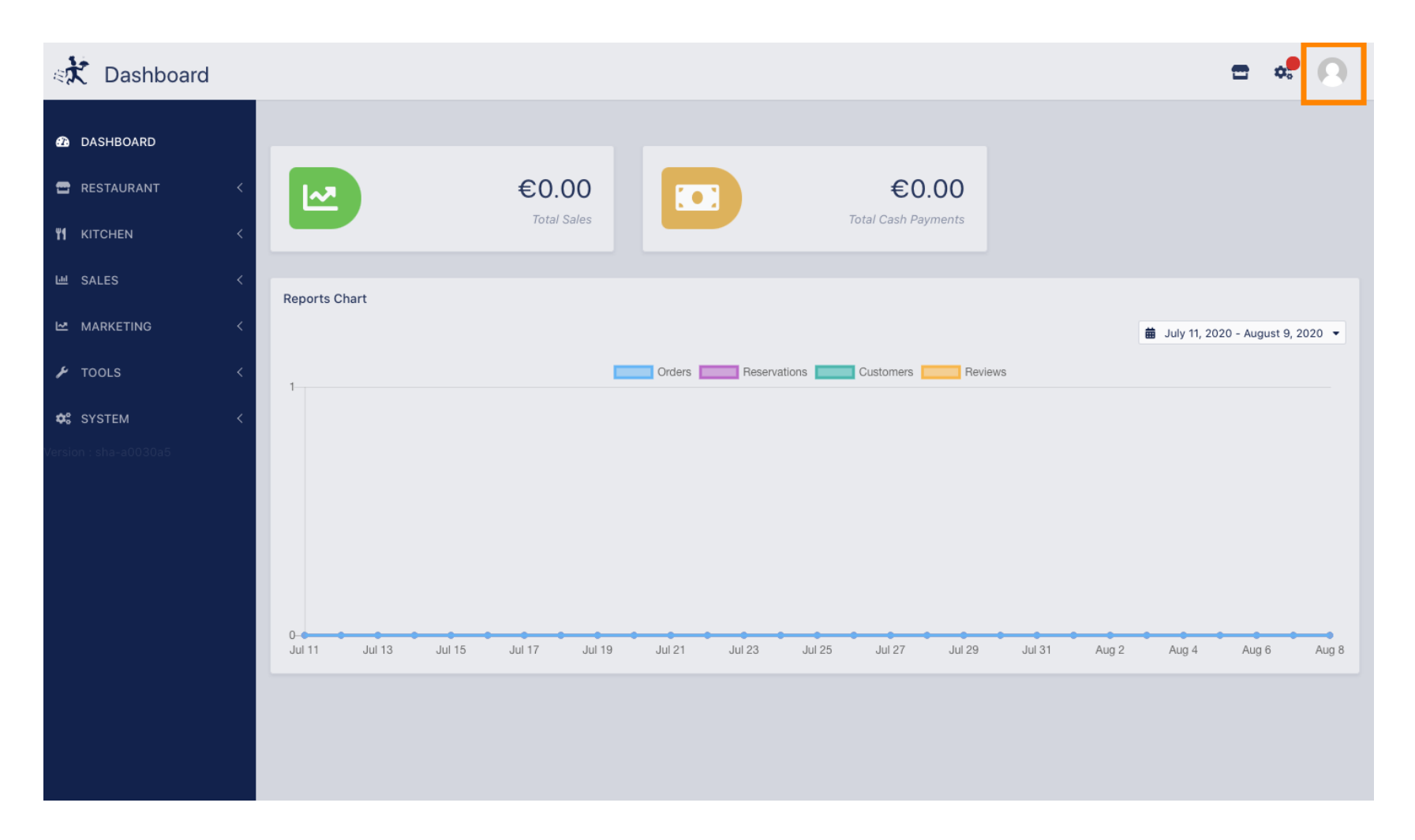

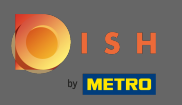

## És kattintson a részletek szerkesztésére.

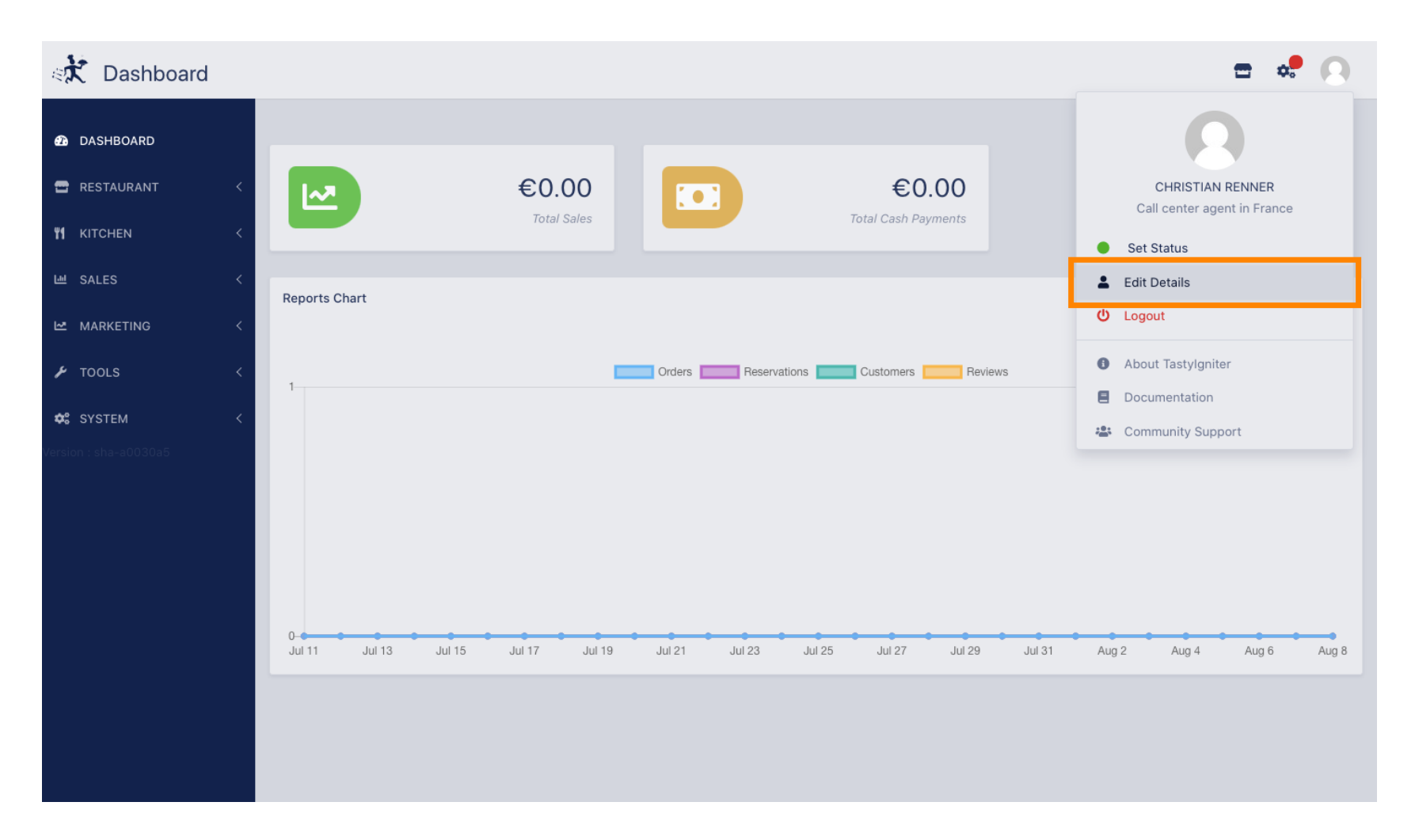

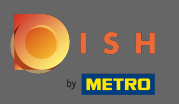

## (i) Mostantól a fiók beállításaihoz került.

| Staff Edit            |                   | <b>=</b> 📌 🕓                                                                                                    |
|-----------------------|-------------------|----------------------------------------------------------------------------------------------------|
| 🙆 DASHBOARD           | Save Save & Close |                                                                                                    |
| 🖀 RESTAURANT 🧹        | Name              | Email                                                                                                    |
| n Kitchen <           | Christian Renner  | and the second second sec |
| ا SALES <             | Username          | Language                                                                                                    |
| 🗠 MARKETING <         | Christian.Renner  | English -                                                                                                    |
| 🖌 TOOLS <             | Password          | Password Confirm                                                                                                    |
| 🗢 SYSTEM <            |                   |                                                                                                    |
| Version : sha-a0030a5 |                   |                                                                                                    |
|                       |                   |                                                                                                    |
|                       |                   |                                                                                                    |
|                       |                   |                                                                                                    |
|                       |                   |                                                                                                    |
|                       |                   |                                                                                                    |
|                       |                   |                                                                                                    |
|                       |                   |                                                                                                    |
|                       |                   |                                                                                                    |

Т

# Írja be az új jelszavát .

| Staff Edit            |                  | = 🚅 🕗               |
|-----------------------|------------------|---------------------|
| 🙆 DASHBOARD           | Save & Close     |                     |
| 🖶 RESTAURANT 🧹        | Name             | Email               |
| <b>үү</b> кітсней <   | Christian Renner | christian@gmail.com |
| 년 SALES <             | Username         | Language            |
| 🗠 MARKETING 🧹         | Christian.Renner | English 👻           |
| 🖌 tools <             | Password         | Password Confirm    |
| 📽 system <            |                  |                     |
| Version : sha-a0030a5 |                  |                     |
|                       |                  |                     |
|                       |                  |                     |
|                       |                  |                     |
|                       |                  |                     |
|                       |                  |                     |
|                       |                  |                     |
|                       |                  |                     |
|                       |                  |                     |

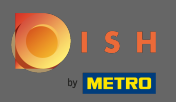

## Most írja be újra az új jelszavát a megerősítéshez.

| Staff Edit            |                  | <b>=</b> 📌 🙆        |
|-----------------------|------------------|---------------------|
| 🕰 DASHBOARD           | B Save & Close   |                     |
| 🖀 RESTAURANT 🧹        | Name             | Email               |
| <b>ү1</b> кітснен <   | Christian Renner | christian@gmail.com |
| 년 SALES <             | Username         | Language            |
| MARKETING <           | Christian.Renner | English 👻           |
| لم Tools <            | Password         | Password Confirm    |
| 😂 SYSTEM <            |                  |                     |
| Version : sha-a0030a5 |                  |                     |
|                       |                  |                     |
|                       |                  |                     |
|                       |                  |                     |
|                       |                  |                     |
|                       |                  |                     |
|                       |                  |                     |
|                       |                  |                     |
|                       |                  |                     |

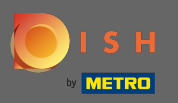

## Jelszó frissítéséhez kattintson a Mentés gombra .

| Staff Edit                      |                  | <b>=</b> 📌 💽        |
|---------------------------------|------------------|---------------------|
| B DASHBOARD                     | Save & Close     |                     |
| 🖶 RESTAURANT 🧹                  | Name             | Email               |
| <b><sup>ч1</sup> к</b> ітснен < | Christian Renner | christian@gmail.com |
| 네 SALES <                       | Username         | Language            |
| 🗠 MARKETING 🛛 <                 | Christian.Renner | English 👻           |
| 🖌 TOOLS 🗸                       | Password         | Password Confirm    |
| ✿ SYSTEM <                      |                  |                     |
| Version : sha-a0030a5           |                  |                     |
|                                 |                  |                     |
|                                 |                  |                     |
|                                 |                  |                     |
|                                 |                  |                     |
|                                 |                  |                     |
|                                 |                  |                     |
|                                 |                  |                     |
|                                 |                  |                     |

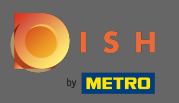

## () Ez az. Sikeresen frissítette jelszavát.

| Staff Edit                                 | Staff updated successfully | ×                   | <b>=</b> 📌 🚫 |
|--------------------------------------------|----------------------------|---------------------|--------------|
| the Bare Bare Bare Bare Bare Bare Bare Bar | e & Close                  |                     |              |
| Testaurant <                               |                            | Email               |              |
| YI KITCHEN < Christian Renne               | r                          | christian@gmail.com |              |
| 내 SALES < Username                         |                            | Language            |              |
| MARKETING <                                | r                          | English 👻           |              |
| Password ←                                 |                            | Password Confirm    |              |
|                                            |                            |                     |              |
| Version : sha-a0030a5                      |                            |                     |              |
|                                            |                            |                     |              |
|                                            |                            |                     |              |
|                                            |                            |                     |              |
|                                            |                            |                     |              |
|                                            |                            |                     |              |
|                                            |                            |                     |              |
|                                            |                            |                     |              |
|                                            |                            |                     |              |